## Інструкція з оновлення програмного забезпечення реєстратора 12100.02.

Оновлення програмного забезпечення (ПЗ) реєстратора може здійснити сам користувач без особливих зусиль.

1. Щоб оновити ПЗ реєстратора спочатку скачайте файл zip-архіву "12100.02 26.04.2021.zip" на комп'ютер і відкрийте його,

в архіві знаходяться три файли "config.ini", "firmware.bin", "fw\_ecg.bin".

Потрібно ці файли скопіювати на карту пам'яті реєстратора.

2. Для цього підключіть реєстратор із встановленою картою пам'яті, але без батареї до комп'ютера через USB-кабель.

3. Карта пам'яті реєстратора стане доступна у вікні провідника "Комп'ютер" ("Этот компьютер")

як звичайна флешка з назвою "Знімний диск" чи "USB-накопичувач" ("Съемный диск", "USB-накопитель").

4. У вікні провідника виберіть "Комп'ютер" ("Этот компьютер") і відкрийте карту пам'яті реєстратора (як звичайну флешку).

5. Видаліть з карти пам'яті реєстратора всі файли (якщо всі дослідження вже були зчитані).

6. Скопіюйте на карту пам'яті три файли:

firmware.bin

fw\_ecg.bin

CONFIG.INI

- 7. Відключіть реєстратор від комп'ютера.
- 8. Установіть батарею в реєстратор зі встановленою картою пам'яті.
- 9. На екрані реєстратора побачите напис:

Firmware update

Chek MD5 0-100% OK

Flashing 0-100% OK

Flashing 0-100% OK

10. Перевірте дату і версію ПЗ реєстратора, для цього на реєстраторі відкрийте меню Сервіс - Службовий - Про прилад:

- Версія - 1,56

- Дата 26.04.2021